# ACS 5.x :根据AD组成员配置示例和 Authorization命令的TACACS+认证

## 目录

<u>简介</u> <u>先决条件</u> <u>要求</u> 使用的组件 <u>规则</u> 配置 配置认证和授权的ACS 5.x</u> 配置认证和授权的Cisco IOS设备 <u>验证</u> 相关信息

## <u>简介</u>

本文提供配置根据用户的AD组成员和Authorization命令示例的TACACS+认证思科安全访问控制系统(ACS) 5.x和以后。ACS使用Microsoft Active Directory (AD),外部标识存储存储资源例如用户、机器、组和属性。

## <u>先决条件</u>

### <u>要求</u>

尝试进行此配置之前,请确保满足以下要求:

ACS 5.x充分地集成对希望的AD域。如果ACS没有集成与希望的AD域,参考ACS 5.x和以后
:与Microsoft Active Directory配置示例的集成</u>欲知更多信息为了执行集成任务。

### 使用的组件

本文档中的信息基于以下软件和硬件版本:

- Cisco Secure ACS 5.3
- Cisco IOS软件版本12.2(44)SE6。注意:此配置在所有Cisco IOS设备可以被执行。
- Microsoft Windows服务器2003域

本文档中的信息都是基于特定实验室环境中的设备编写的。本文档中使用的所有设备最初均采用原 始(默认)配置。如果您使用的是真实网络,请确保您已经了解所有命令的潜在影响。 有关文档规则的详细信息,请参阅 <u>Cisco 技术提示规则</u>。

## <u>配置</u>

#### 配置认证和授权的ACS 5.x

在您开始ACS 5.x的配置认证和授权的前,应该顺利地集成ACS与Microsoft AD。如果ACS没有集成 与希望的AD域,参考<u>ACS 5.x和以后:与Microsoft Active Directory配置示例的集成</u>欲知更多信息为 了执行集成任务。

在此部分,您映射两AD组对两不同命令集和两Shell配置文件,一与全部存取和其他与有限享用在 Cisco IOS设备。

- 1. 使用Admin凭证,登录ACS GUI。
- 选择用户,并且标识存储>外部标识存储>活动目录并且验证ACS加入希望的域并且连接状态显示如连接。点击目录组选项卡。
- 3. 单击**选择**。
- 4. 选择需要被映射到Shell配置文件并且发出命令集在配置的后部的组。单击 Ok。
- 5. 点击Save Changes。
- 6. 选择访问策略>Access Services>服务选择规则并且识别访问服务,处理TACACS+认证。在本例中,它是默认设备Admin。
- 7. 选择访问策略>Access Services>默认设备Admin >标识并且在标识来源旁边单击精选。
- 8. 选择AD1并且点击OK键。
- 9. 点击Save Changes。
- 10. 选择访问策略>Access Services>默认设备Admin >授权并且点击自定义。
- 11. 复制AD1:ExternalGroups从联机到自定义情况所选的部分然后移动Shell配置文件并且发出命 令集从联机到自定义结果所选的部分。现在请单击 OK。
- 12. 单击创建为了创建新规则。
- 13. 点击**精选在AD1:ExternalGroups**情况。
- 14. 选择组您在Cisco IOS设备要提供完全权限。单击 Ok。
- 15. 在Shell配置文件字段点击精选。
- 16. 单击创建为了创建全部存取的用户的一新的Shell配置文件。
- 17. 提供名称和Description(optional)在常规选项卡并且点击普通的任务选项卡。
- 18. 更改默认权限和最大数量权限对与值15的静态。单击 submit。
- 19. 现在请选择新建立的全部存取的Shell配置文件(在本例中的FULL权限)并且点击OK键。
- 20. 在命令集字段点击精选。
- 21. 单击创建为了创建全部存取的用户的new命令集。
- 22. 提供一**名称**并且保证在**permit any命令旁边的**复选框**不在下表的**被检查。单击 **submit**。**注意** : 参考的<u>创建,复制和设备管理的editing命令集</u>关于命令集的更多信息。
- 23. 单击 **Ok**。
- 24. 单击 Ok。这完成Rule-1的配置。
- 25. 单击创建为了创建有限享用用户的一新规则。
- 26. 选择AD1:ExternalGroups并且点击精选。
- 27. 选择组(或)组您要提供有限访问对和点击OK键。
- 28. 在Shell配置文件字段点击精选。
- 29. 单击创建为了创建有限访问的一新的Shell配置文件。

- 30. 提供**名称**和Description(optional)在常规选项卡并且点击普通的任务选项卡。
- 31. 分别更改默认权限和最大数量权限对与值1和15的静态。单击 submit。
- 32. 单击 Ok。
- 33. 在命令集字段点击精选。
- 34. 单击创建创建有限享用组的new命令集。
- 35. 提供一名称并且保证在permit any命令旁边的复选框不在下表的没有选择。单击在键入以后添加显示在section命令提供的空间并且选择在授予部分的Permit,以便仅显示命令为用户在有限享用组中允许。
- 36. 同样请添加所有其他命令为用户允许在有使用的有限享用组中Add。单击 submit。注意:参考的创建,复制和设备管理的editing命令集关于命令集的更多信息。
- 37. 单击 Ok。
- 38. 单击 Ok。
- 39. 点击Save Changes。
- 40. 单击创建为了添加Cisco IOS设备作为ACS的一个AAA客户端。
- 41. 为TACACS+提供一名称, IP地址, 共享塞克雷并且单击提交。

#### 配置认证和授权的Cisco IOS设备

完成这些步骤为了配置Cisco IOS设备和ACS认证和授权的。

- 1. 创建一个本地用户有fallback的全双工权限用**username命令**如显示此处:username admin privilege 15 password 0 ciscol23!
- 2. 提供ACS的IP地址为了启用AAA和添加ACS 5.x作为TACACS服务器。aaa new-model tacacs-server host 192.168.26.51 key cisco123**注意:**密钥应该配比与在ACS提供的共享密钥 为此Cisco IOS设备。
- 3. 测试与<u>测验的</u>TACACS服务器可接通性<u>aaa命令</u>如显示。test aaa group tacacs+ user1 xxxxx legacy

Attempting authentication test to server-group tacacs+ using tacacs+

User was successfully authenticated.前面的命令的输出显示TACACS服务器可及的,并且用 户顺利地验证。**注意:** User1和密码xxx属于AD。如果测试请失败请保证在上一步提供的共享 密钥正确。

#### 4. 配置登录并且启用认证然后请使用Exec和命令授权如显示此处:aaa authentication login

default group tacacs+ local aaa authentication enable default group tacacs+ enable aaa authorization exec default group tacacs+ local aaa authorization commands 0 default group tacacs+ local aaa authorization commands 1 default group tacacs+ local aaa authorization commands 15 default group tacacs+ local aaa authorization config-commands注意:如果TACACS服务器分别为不可得到的,本地和

Enable (event)关键字使用对Cisco IOS本地用户和enable secret的fallback。

### <u>验证</u>

为了验证认证和授权请登陆到Cisco IOS设备通过Telnet。

- 远程登录到属于AD的全部存取的组的Cisco IOS设备作为user1。网络管理员组是被映射的 FULL权限Shell配置文件和全部存取的Set命令在ACS AD的组。设法运行所有命令保证您有完 全权限。
- 2. 远程登录到属于AD的有限享用组的Cisco IOS设备作为user2。(网络维护团队组是在ACS的被

映射的有限**权限Shell配置文件**和SHOW**访问Set命令**) AD的组。如果设法运行任何命令除在 SHOW访问set命令提及的那个之外,您应该收到Authorization错误,显示该user2有有限访问

3. 登陆对ACS GUI并且启动**监听并且报告查看器**。选择AAA协议> TACACS+Authorization为了 验证user1和user2执行的活动。

## 相关信息

0

- <u>思科安全访问控制系统</u>
- <u>技术支持和文档 Cisco Systems</u>